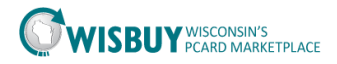

## Inactivating a User

Administrators have the ability to inactivate users within the PCard Marketplace. Administrators should try to inactivate user when they leave an agency.

## To inactivate a user;

- 1. From the Administer Menu, select Manage Users and Search for User.
  - a. Search for a user by last name or user name

| WICRI                    | WISCONSIN'S                                                                                                    |                          | Fred Flintstone 🔻  | *      | P 4 | 🎽 🗎 21.12 USD | Search (A   | Alt+Q)    |
|--------------------------|----------------------------------------------------------------------------------------------------|--------------------------|--------------------|--------|-----|---------------|-------------|-----------|
| Administer > Manage User | PCARD MARKETPLACE      Search for Users      Search for Users     Search for Users      Search for Users     Search for Users | User Search              |                    |        |     |               |             |           |
| Search for Users         |                                                                                                    |                          |                    |        |     |               |             |           |
| ✓ User Search            |                                                                                                    |                          |                    |        |     |               | Create User | Actions 🔻 |
| First Name               |                                                                                                    | Business Unit            | Business Unit Name | Q      |     |               |             |           |
| Last Name                | I                                                                                                    | Department               |                    | ~      | ]   |               |             |           |
| User Name                |                                                                                                    | Role                     |                    | ~      | ]   |               |             |           |
| Email                    |                                                                                                    | Registered Mobile Device |                    | ~      | ]   |               |             |           |
| Status                   | V                                                                                                    |                          |                    |        |     |               |             |           |
| User Experience Type     | V                                                                                                    |                          |                    |        |     |               |             |           |
|                          |                                                                                                    |                          |                    | Search | h   |               |             |           |

**Note**: WISBuy will return a list of user that match the search criteria or go to a profile if there is only one match.

2. From the Search results screen click on the User Name to access the profile.

| Name 🔺             | User Name 🗠   | Phone             | Email 🗠                      | Business Unit  | Role                         | Status   |  |
|--------------------|---------------|-------------------|------------------------------|----------------|------------------------------|----------|--|
| tester, Btest      | bu admin test | +1 (608) 261-7014 | ann.hommer@wi.gov            | Administration | Purchaser                    | Inactive |  |
| Tester, George     | gtester       | +1 (608) 261-7014 | ann.hommer@wisconsin.gov     | Administration | Guest                        | Active   |  |
| Tester, Sally      | stester       | +1 (608) 222-1234 | ann.hommer@wi.gov            | Administration | BU Administrator<br>IT Buyer | Inactive |  |
| Tester 6, Tester 6 | Testing 12    | +1 (608) 266-6883 | Zachary.Lehman@wisconsin.gov | Administration | Purchaser                    | Active   |  |

3. From the user profile, click on Administrative Tasks, then choose Inactivate User.

| ñ |                                                                                    | N'S<br>ARKETPLACE                                        | Fred Flintstone 🔻 🖈 🏴 🌲 🐂 30.64 USD Search (Alt+Q)         | Q<br>? |
|---|------------------------------------------------------------------------------------|----------------------------------------------------------|------------------------------------------------------------|--------|
|   | Administer > Manage Users > Search for Users                                       | ▼ > Pebble Flinstone > User's Name, Phone Number, Er     | nail, etc. 🗢                                               |        |
|   | Pebble Flinstone                                                                   | User's Name, Phone Number, I                             | mail, etc.                                                 | ?      |
| ý | User Name pebble                                                                   | First Name<br>Last Name                                  | Pebble                                                     |        |
|   | User Profile and Preferences                                                       | Phone Number                                             | 608 2617014<br>+1 (608) 261-7014                           |        |
|   | User's Name, Phone Number, Email, etc.<br>Language, Time Zone and Display Settings | E-mail Address                                           | Area, Phone Number, Extension ann.hommer@wi.gov Email User |        |
| 1 | Update Security Settings                                                           | Business Unit                                            | Administration (50500)                                     |        |
| > | User Roles and Access                                                              | User Name<br>User Experience: Select "Enhanced Functiona | pebble<br>Enhanced Functionality                           |        |
|   | Permission Settings                                                                | Authentication Method                                    | Local                                                      |        |
|   | Notification Preferences > User History >                                          |                                                          | Save                                                       |        |
|   | Administrative Tasks                                                               |                                                          |                                                            |        |

Page **1** of **3** 

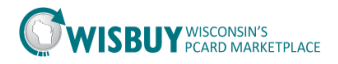

| George Tester                        |       |  |  |  |
|--------------------------------------|-------|--|--|--|
| User Name gtester                    |       |  |  |  |
|                                      |       |  |  |  |
| User Profile and Preferences         | ~     |  |  |  |
| User's Name, Phone Number, Email, et | tc.   |  |  |  |
| Language, Time Zone and Display Sett | tings |  |  |  |
| Update Security Settings             | >     |  |  |  |
| Default User Settings                | >     |  |  |  |
| User Roles and Access                | >     |  |  |  |
| Ordering and Approval Settings       | >     |  |  |  |
| Permission Settings                  | >     |  |  |  |
| Notification Preferences             | >     |  |  |  |
| User History                         | >     |  |  |  |
| Administrative Tasks                 | ~     |  |  |  |
| Export User Information              |       |  |  |  |
| Inactivate User                      |       |  |  |  |

4. After selecting Inactivate User the menu item changes to Activate User, there is no pop up box to tell you there has been a change.

| User Profile and Preferences             | ~ |  |  |  |
|------------------------------------------|---|--|--|--|
| User's Name, Phone Number, Email, etc.   |   |  |  |  |
| Language, Time Zone and Display Settings |   |  |  |  |
| Update Security Settings                 | > |  |  |  |
| Default User Settings                    | > |  |  |  |
| User Roles and Access                    | > |  |  |  |
| Ordering and Approval Settings           | > |  |  |  |
| Permission Settings                      | > |  |  |  |
| Notification Preferences                 | > |  |  |  |
| User History                             | > |  |  |  |
| Administrative Tasks                     | ~ |  |  |  |
| Export User Information                  |   |  |  |  |
| Activate User                            |   |  |  |  |

- 5. If email notifications have been set up, BU Administrators and Users will receive an email each time an account is activated or inactivated.
  - a. Once a user is inactive, he/she will not be able to log into the site.

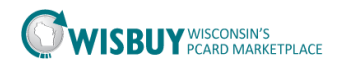

6. Comments can be added to a profile when changed are made in User History under Add Profile Comment.

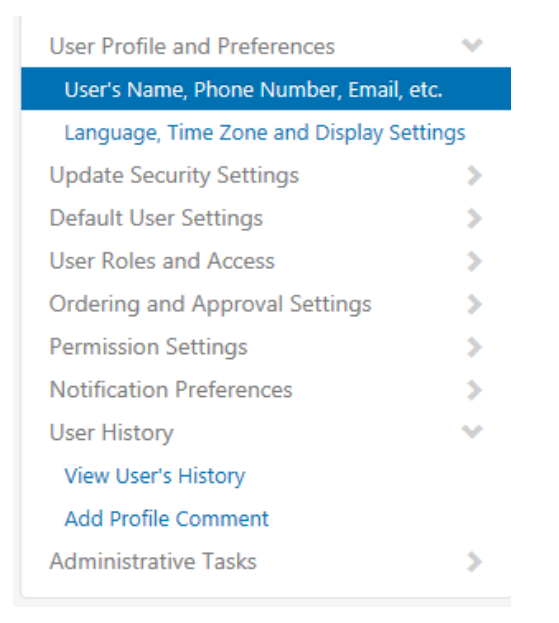

7. Select a section for the comment then enter the comment.

| Add Comment                                                                                                    | ×              |
|----------------------------------------------------------------------------------------------------|----------------|
| This will add a comment to the users profile history. Use the dropdown to section you would like to associate the comment with. | pecify which   |
|                                                                                                    | ~              |
|                                                                                                    | $\sim$         |
| 1000 characters remaining                                                                                                    | expand   clear |
| Save Chang                                                                                                    | close          |

8. Save the changes.

For further assistance on inactivating Users, please contact <u>doawispro@wisconsin.gov</u>.